https://occ.accudemia.net/forgot-password?PasswordText=Create%20a%20New%20Password

Go to website

Type in Student ID number (no Letter C).

Type in your Student Email address.

Type in Code.

|                                               | Create a New Password<br>Please enter the required information to validate your identity. |
|-----------------------------------------------|-------------------------------------------------------------------------------------------|
| User ID:                                      | 01234567                                                                                  |
|                                               | Must be the same registered in the system                                                 |
| Email:                                        | student@student.cccd.edu                                                                  |
| Enter the code shown:<br>Try a different code | WCUYTK                                                                                    |
|                                               | WCUYTK                                                                                    |
|                                               | It is not case sensitive.<br>This helps us prevent automated programs from sending spam.  |
|                                               | Request Password Go Back                                                                  |

**Click Request Password** 

## An email to verify your identity was sent.

Please, check out your mail box and follow the instructions to change your password.

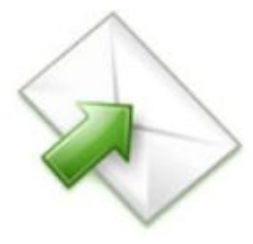

Your Account information was verified. You will receive an email soon.

Check your email

Hi 2student password,

Somebody has recently requested a password change on your account.

If you requested this password change, please follow these two steps:

- First, click the link below to update your password: <u>https://occ.accudemia.net/Public/ForgotPassword.aspx?Step=Update&Reg=651</u>
- 2. Then, use your ID and the new password to log in.

If you do not want to change your password, you may ignore this message.

Thanks, The Accudemia Team

Click on Blue Link

|                   | Change your password.<br>Your identity was sucessfully validated, now you can change your password.                                                                                                    |
|-------------------|----------------------------------------------------------------------------------------------------|
| _                 |                                                                                                    |
| Ple<br>pas<br>sen | ase Note: For security purposes, your new password must be a minimum of 8 characters long. A strong isword contains a combination of uppercase and lowercase letters (remember that your password is case isitive), numbers, and special characters such as +, ?, and *. |
| New password:     |                                                                                                    |
| Retype password:  |                                                                                                    |
|                   |                                                                                                    |

## Enter in new password

|                  | Your identity was sucessfully validated, now you can change your password.                                                                                                    |
|------------------|----------------------------------------------------------------------------------------------------|
| i Pi             | <b>lease Note:</b> For security purposes, your new password must be a minimum of 8 characters long. A strong assword contains a combination of uppercase and lowercase letters (remember that your password is case ensitive), numbers, and special characters such as +, ?, and *. |
| New password:    |                                                                                                    |
| Retype password: |                                                                                                    |
|                  |                                                                                                    |

Click on Update Password

## Your password was sucessfully updated.

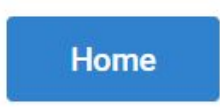

Sign in with a new password.

| Orang            | e Coast College              |
|------------------|------------------------------|
| Please           | enter your user information. |
| loor ID:         |                              |
| 01234567         |                              |
| Password:        |                              |
| •••••            |                              |
| Forgot your pass | word?                        |
|                  | Log In                       |
|                  |                              |